# Elektronska TIR predhodna najava (IRU TIR-EPD)

# Priročnik za imetnike zvezka TIR

© Copyright IRU 2012

Izdaja: marec 2013

## Kazalo

| Kazalo     | 0                                                                            | i  |
|------------|------------------------------------------------------------------------------|----|
| Ι.         | UVOD                                                                         | 2  |
| Α.         | Sistemske zahteve                                                            | 2  |
| В.         | Primarne funkcije, ki so na voljo uporabnikom vašega podjetja                | 2  |
| C.         | TIR-EPD aplikacije                                                           | 3  |
| D.         | Drugi koristni podatki                                                       | 3  |
| П.         | Prijava na TIR-EPD                                                           | 4  |
| III.       | Oglejte si svoj profil podjetja                                              | 5  |
| IV.        | UPRAVLJANJE VAŠE BAZE PODATKOV                                               | 6  |
| <b>V</b> . | TIR-EPD OPERACIJE                                                            | 8  |
| Α.         | Oblikovanje in predložitev TIR-EPD                                           | 9  |
| Prvi       | korak: Zvezek                                                                | 9  |
| Drug       | gi korak: Pot 1                                                              | 1  |
| Tret       | ji korak: Carinske operacije1                                                | 3  |
| Četr       | ti korak: Informacije o vozilu 1                                             | 5  |
| Peti       | korak: Tovor 1                                                               | 7  |
| Šest       | ti korak: Pošlji (Send)2                                                     | 4  |
| В.         | Funkcije, do katerih je mogoče dostopati iz strani "View my EPD" (ogled moje | _  |
|            | EPD)                                                                         | 5  |
| PRILC      | OGA 1: SEZNAM STANJA SPOROCIL                                                | 0  |
| PRILC      | )GA 2: SEZNAM IZMENJANIH SPOROCIL 3                                          | 1  |
| PRILC      | OGA 3: POSEBNE INFORMACIJE CARINSKIH ORGANOV                                 | 2  |
| PRILC      | )GA 4: BLAGO, KI PREDSTAVLJA VEČJE TVEGANJE ZA GOLJUFIJO                     |    |
|            | Error! Bookmark not defined                                                  | ł. |

i

## I. UVOD

Informacije v tem priročniku se uporabljajo za različico IRU TIR-EPD programske opreme, ki je na voljo na strani <u>https://tirepd.iru.org/.</u> Prejšnja različica aplikacije za uporabnike ostaja na voljo na spletni strani <u>www.tirepd.org</u>, dokler tega mesta popolnoma ne zamenja ta verzija. Za najnovejše informacije o storitvi TIR-EPD se obrnite na združenje ali podporni center IRU TIR-EPD na <u>tirepd@iru.org.</u>

**IRU TIR-EPD** je aplikacija, ki imetnikom zvezka TIR omogoča, da predložijo brezplačne elektronske predhodne najave na carinske organe v različnih državah. S TIR-EPD lahko carinski organi potrdijo, da je bila predhodna najava predložena s strani pooblaščenega imetnika TIR zvezka in da je TIR zvezek veljaven. Ta izmenjava informacij omogoča vnaprejšnjo analizo tveganja in tako naredi prehod čez mejo enostavnejši, varnejši in hitrejši.

Ta priročnik opisuje uporabo TIR-EPD aplikacij, ki so dostopne za imetnike zvezka TIR.

#### A. Sistemske zahteve

Uporabniške delovne postaje morajo izpolnjevati naslednje najnižje standarde, ki jih zahteva nova aplikacija TIR-EPD:

- Povezava z internetom: stalna povezava visokih hitrosti (ADSL)
- Spletni brskalnik:
- Microsoft Internet Explorer 8 in 9
- Mozilla Firefox: verzija 19 in več
- Google Chrome: verzija 25 in več
- Opera: verzija 12 in več

# B. Primarne funkcije, ki so na voljo uporabnikom vašega podjetja

- Izdelava, urejanje in ogled svojega profila
- Upravljanje uporabnikov aplikacije na ravni podjetja
- Predložitev TIR-EPD carinskim organom
- Podelitev dovoljenja združenju, da predloži predhodno najavo v vašem imenu
- Uporaba funkcije sporočil predhodne najave carinskim organom.
- Ogled različice za tiskanje predhodne najave in dovolilnice TIR-EPD.
- Natis CMR obvestila.

### C. TIR-EPD aplikacije

- Obvezna polja so označena z zvezdico 🗳 .
- "Edit" > pomeni funkciji Ogled in urejanje.
- "Delete" 🚨 pomeni funkcijo Izbriši.
- "Delete draft" (izbriši osnutek) pomeni funkcijo za brisanje osnutkov TIR-EPD, ki so v teku.
- "Add" (Dodaj) 🕈 pomeni funkcijo Dodaj.
- "Duplicate" (podvoji) pomeni funkcijo, ki omogoča uporabo določenih TIR-EPD kot predlogo za ustvarjanje novega dokumenta ali kopiranje informacij postavke blaga, da ga uporabite za drugo postavko blaga (če so si podatki podobni).
- "Actions" (dejanja) odpre seznam nekaterih dodatnih dejanj za TIR-EPD pošiljanje.
- 📧 Odjava iz aplikacije.

## D. Drugi koristni podatki

- Jezik vmesnika lahko spremenite na vsakem koraku iz katerega koli zaslona aplikacije. Ko se jezik v procesu EPD polnila preklopi, se informacije, ki so se že vpisale, shranijo.
- Med izpolnjevanjem TIR-EPD se lahko vrnete na predhodne korake s pritiskom na gumb *Previous* (Predhodno) ali s klikom na zahtevan korak v vrstici napredka. Če izberete vrstico napredka za skok na enega od prejšnjih korakov, se bodo informacije, vpisane na vseh predhodnih korakih, shranile, z izjemo neshranjenih informacij, vpisanih v zadnjem koraku, kjer ste se odločili za vrnitev na eno od prejšnjih strani.

## II. Prijava v aplikacijo TIR-EPD

Če se želite povezati z aplikacijo TIR-EPD, vnesite naslednji internetni naslov <u>https://tirepd.iru.org/.</u> Pojavi se zaslon **Welcome to (Dobrodošli v) IRU TIR-EPD** 

| 18 03 2012                                                | erts                                                                               |                                                                                                    |
|-----------------------------------------------------------|------------------------------------------------------------------------------------|----------------------------------------------------------------------------------------------------|
| 18 03 2012                                                | erts                                                                               |                                                                                                    |
| 18 03 2012                                                |                                                                                    |                                                                                                    |
| 10.03.2013                                                | TIR-EPD: Maintenance TIR-EPD                                                       | [Read]                                                                                                    |
| 04.03.2013                                                | TIR-EPD: Maintenance TIR-EPD                                                       | [Read]                                                                                                    |
| 06.02.2013                                                | Russian Federation: The TIR-EPD application is now fully available again.          | [Read]                                                                                                    |
| 06.02.2013                                                | Russian Federation: Technical problems<br>TIR-EPD                                  | [Read]                                                                                                    |
| 04.02.2013                                                | TIR-EPD: Maintenance TIR-EPD                                                       | [Read]                                                                                                    |
| A CARLER                                                  |                                                                                    |                                                                                                    |
|                                                           |                                                                                    |                                                                                                    |
| repd@iru.org                                              |                                                                                    |                                                                                                    |
|                                                           |                                                                                    |                                                                                                    |
| tomania<br>tussia<br>erbia<br>Iovakia<br>Iovenia<br>urkev | Ukraine<br>  Uzbekistan                                                            |                                                                                                    |
|                                                           | 04.03.2013<br>06.02.2013<br>06.02.2013<br>04.02.2013<br>04.02.2013<br>repd@iru.org | 04.03.2013     IIR-EPD: Maintenance IIR-EPD       06.02.2013     Russian Federation: The TIR-EPD application is now fully available again.       06.02.2013     Russian Federation: Technical problems TIR-EPD       04.02.2013     TIR-EPD: Maintenance TIR-EPD |

Na tem zaslonu si lahko ogledate *TIR-EPD Alerts (Objave)* - pomembne posodobitve, povezane z delovanjem aplikacije IRU TIR-EPD.

Na tem ali katerem koli drugem zaslonu lahko izberete **language (jezik)** vmesnika (v desnem zgornjem kotu).

- 1. Vpišite svoje user name (uporabniško ime).
- 2. Vnesite svoje *password (geslo).*
- 3. Kliknite na Login (prijava).

Zdaj ste prijavljeni in lahko si ogledate domačo stran TIR-EPD.

## III. Oglejte si svoj profil podjetja

Premaknite miško na **Company Info (podatki o podjetju)** in izberite **General Info** (splošni podatki), da si ogledate svoj profil.

| TIR        | EPD       |                         | 0.0 | essages English 🔻 saturn_eia 🔀                        |
|------------|-----------|-------------------------|-----|-------------------------------------------------------|
| IRU        |           | 10                      |     | BGCL<br>Unterwegs nach morgen                         |
| Home       | EPDs -    | Company info 🔻          |     | Help ▼                                                |
| Welco      | me to IRI | General info            |     |                                                       |
| Alerts & M | essages   | Consignors / consignees | -   | shortcuts                                             |
| Carnet #   | From      | Vehicles                | e   | 💠 Create new EPD                                      |
|            |           | Drivers                 |     | <ul> <li>View recent messages from customs</li> </ul> |
|            |           |                         |     | 💠 Add a new Consignor / Consignee                     |
|            |           |                         |     |                                                       |

Poskrbite, da bodo podatki o vašem podjetju pravilni. Neusklajenost med podatki v vaši predhodni najavi in med tistimi v vašem zvezku TIR lahko povzroči, da carinik na meji zavrne vaš TIR-EPD.

Navedite vašo EORI številko, če jo imate, ki se bo samodejna uporabljala za predhodne najave, ki bodo poslane v Evropsko unijo. Pravilnost svoje številke EORI lahko preverite s klikom na ikono daljnogleda poleg polja *Holder EORI* (Imetnik EORI), ki vas bo preusmerila na uradno stran Obdavčitve in carinske unije.

Na strani **General Info (splošne informacije**) lahko navede tudi, če dovolite, da vaše združenje predloži TIR-EPD v vašem imenu. To storite s klikom na polje **Allow** association to act on my behalf (Dovoli združenju, da deluje v mojem imenu).

#### ELEKTRONSKA PREDNJAVA TIR (EPD) Priročnik za imetnike zvezka TIR

| General info                          |                      |
|---------------------------------------|----------------------|
|                                       |                      |
| Company name                          | IRU                  |
| Holder ID                             | DEU/016/0001610059   |
| 🖬 Company email                       | aaa@aaa.aaa          |
|                                       |                      |
| Street and number                     | Street 1             |
| Postal code                           | 1000                 |
| City                                  | Geneva               |
| Country                               | Germany              |
| Phone                                 |                      |
| Fax                                   |                      |
|                                       |                      |
| Input language                        | English              |
| EORI                                  |                      |
| Allow association to act on my behalf | ? Terms & Conditions |

## IV. UPRAVLJANJE VAŠE BAZE PODATKOV

S premikom miške na **Company Info (Informacije o podjetju)** lahko izbirate **Consignors (pošiljatelje) / Consignees (prejemnike), Vehicles (vozila) in Drivers** (**voznike),** z namenom da se ustvarijo ali posodobijo ustrezni vpisi v bazi podatkov, ki jih lahko nato uporabite pri predložitvi TIR-EPD.

Tukaj bomo obravnavali primer dodajanja in posodabljanja pošiljatelja. Isto načelo se uporablja za dodajanje in posodabljanje vozil in voznikov.

- 1. Premaknite miško na *Company Info (Podatki o podjetju)* in izberite *Consignor (pošiljatelja) / Consignees (prejemnike).*
- 2. Kliknite na Add new partner (dodajte novega partnerja):

3. Izpolnite zahtevane podatke v oknu Add new partner (dodaj novega partnerja).

| TIR EPD                 |                   |               | English | 🔻 🛛 saturn_eia 🔀                         |
|-------------------------|-------------------|---------------|---------|------------------------------------------|
| IRU                     | 1                 |               | a pi    | <b>BG</b> L<br>Unterwegs nach morgen     |
| Home EPDs <del>▼</del>  | Company info 🔻    |               |         | Help 🔻                                   |
| Consignors / co         | Add new partner   |               | 8       |                                          |
| Consignor / Consign     | Default language  |               |         |                                          |
| Search Name Street Cit  | 🖬 Input language  | English 💌     |         |                                          |
| outen. Hume, even, en   | 🖬 Name            | TRANS TECH    |         | Add new partner                          |
| Name                    | Street and number | Street 1      |         | EORI Actions                             |
|                         | Postal code       | 1111          |         | No records to view                       |
|                         | 🖬 City            | Geneva        |         |                                          |
|                         | 🖬 Country         | Switzerland 💌 |         |                                          |
|                         | EORI              |               |         |                                          |
|                         | + Add translation |               |         |                                          |
| © 2012 IRU — Terms & Co | Mandatory fields  | Cancel        | Save    | International<br>Road Transport<br>Union |

- 4. Če veste, da boste za predložitev TIR-EPD v države evrazijske carine v Belorusiji, Kazahstanu in Ruski federaciji potrebovali podatke pošiljatelja / prejemnika v latinski pisavi in v cirilici, je priporočljivo, da kliknete + Add translation (dodaj prevod) in vnesite iste informacije tudi v drugih znakih.
- 5. Kliknite na gumb za shranjevanje (Save)

Ko je vnos shranjen, ga lahko v tem zaporedju, ne glede na ta vpis, urejate ali izbrišete s klikom na ikone "*Edit*" (*urediti*) in "*Delete*" (*zbrisati*)

## V. TIR-EPD OPERACIJE

Opomba: Informacije za imetnika zvezka TIR in podrobnosti o prevozu TIR, ki so vključene v TIR-EPD, se morajo ujemati s podatki, navedenimi v zvezku TIR. Neusklajenost med podatki v vaši predhodni najavi in med tistimi v vašem TIR zvezku lahko povzroči, da carinik na meji zavrne vaš TIR-EPD.

TIR-EPD aplikacija omogoča naslednje operacije:

- 1. Oblikujete in pošljete predhodno najavo. Te predhodne najave so lahko ustvarjene:
  - a. s prvim vnosom podatkov ali
  - b. z uporabo predhodno poslane najave kot predloge, kar zmanjšuje vnos podatkov, če je vsebina nove najave podobna tisti, ki je bila poslana prej;
- 2. Ogled sporočil od carine glede predložene predhodne najave.
- 3. Iskanje in ogled prejšnjih in novih sporočil;
- Preko portala EPD si lahko ogledate neodposlane TIR-EPD, nova sporočila od carine, in TIR-EPD-je, za katere se predvidevajo carinska sporočila, vendar še niso prejeta.
- 5. Prejemanje e-pošte na e-poštni naslov, ki je naveden v vašem profilu, s sporočili, ki so prejeta od carin in z vsebino sporočil, ki ste jih poslali carini.
- 6. Ogled in izpis TIR-EPD, ki so bile poslane carinskim organom.
- 7. Natis dovolilnice TIR-EPD za države, kjer je bil predložen TIR-EPD za izročitev carinskim organom
- 8. Natis CMR na podlagi TIR-EPD informacij.

### A. Oblikovanje in predložitev TIR-EPD

Na glavnem zaslonu premaknite miško na *EPD* in izberite *Create new EPD (ustvari nov EPD)* ali uporabite ustrezno bližnjico.

| TIR         | EPD              |              | 0 Messages English 🔹 saturn_eia 🗙 |
|-------------|------------------|--------------|-----------------------------------|
| IRU         | 100              |              | BCCL<br>Unterwege nach morgen     |
| Home        | EPDs  Company in | ıfo ▼        | Help 🔻                            |
| Welco       | Create new EPD   |              |                                   |
| Alorto 8 M  | View all EPDs    |              | Shartauta                         |
| Carnet #    | Templates        | Message      |                                   |
|             | EPD preferences  |              |                                   |
|             |                  | <del>.</del> | View recent messages from customs |
|             |                  |              | 💠 Add a new Consignor / Consignee |
|             |                  |              |                                   |
|             |                  |              |                                   |
|             |                  |              |                                   |
| 0.0040.0011 |                  |              | International<br>Road Transport   |

#### Prvi korak: Zvezek

Vpišite številko TIR zvezka in datum njegovega izteka.

Opomba:

- Če ste vnesli napačno številko TIR zvezka, se bodo ustrezna polja pobarvala rdeče. Nadaljujete lahko šele takrat, ko vnesete veljavno številko TIR zvezka in datum njegovega izteka.
- Ločitev dneva, meseca in leta v obliki datuma sledijo regionalnim nastavitvam za jezik vmesnika. Če datum izberete na koledarju, je avtomatsko zapisana regionalna oblika. Če datum vnesete ročno, bodisi uporabite ločila po regionalnih nastavitvah jezika vmesnika (npr. za angleščino - dd / mm / IIII) ali vnesite datum brez ločil (DDMMLLLL) in se bo vstavil samodejno.

#### ELEKTRONSKA PREDNJAVA TIR (EPD) Priročnik za imetnike zvezka TIR

| TIR EPD                                                                                                    |         |           | E                     | nglish       | 💌 sa         | turn_eia 🔀                       |
|----------------------------------------------------------------------------------------------------|---------|-----------|-----------------------|--------------|--------------|----------------------------------|
| IRU                                                                                                    |         |           |                       |              | BU           | The the morgen                   |
| Home EPDs ▼ Company info ▼                                                                                      |         |           |                       |              |              | Help -                           |
| New EPD                                                                                                    | Carnet  | Itinerary | Customs<br>operations | Vehicle info | Consignments | Send                             |
| Carnet validity                                                                                                 |         |           |                       |              |              | 0                                |
| TIR Carnet number     XB71320045       Holder unique ID     DEU/016/0001610059       Expiry date     22/02/2013 |         |           |                       |              |              |                                  |
| Mandatory fields                                                                                                |         |           |                       | Cancel       | Next         | >                                |
| © 2012 IRU — Terms & Conditions — TIR-EPD v1.3.49 - 17/01/201                                                   | 3 16:56 |           |                       |              | IRU Roa      | ernational<br>ad Transport<br>on |

Če ne morete nadaljevati, preverite svoje podatke in poskusite znova. Če informacija še vedno ni sprejeta kot pravilna, se obrnite na združenje.

**Opomba:** Od tega koraka naprej lahko s klikom na vprašaj, ki ga najdete na vsakem zaslonu, preberete informacije o podpori.

Če aplikacijo zaženete prvič, se z vsakim korakom privzeto odpre zaslon za pomoč z navodili Te pomožne zaslone lahko izključite s klikom na polje (*Don't show tutorial message again - ne kaži več sporočil z navodili):* 

| Now E     |                                       |                                                   |                                                |                                                 | Carnet                                          | ltinerary                                | Customs<br>operations             | Vehicle info                 | Consignments | Send                 |
|-----------|---------------------------------------|---------------------------------------------------|------------------------------------------------|-------------------------------------------------|-------------------------------------------------|------------------------------------------|-----------------------------------|------------------------------|--------------|----------------------|
| INCOV L   | Help                                  |                                                   |                                                |                                                 |                                                 |                                          |                                   |                              | 8            | 6                    |
| Carnet    | Welcome to                            | o the new T                                       | IR-EPD Ap                                      | olication!                                      |                                                 |                                          |                                   |                              |              | 0                    |
|           | Support info                          | rmation can                                       | be accessed                                    | from any so                                     | reen as sho                                     | wn below:                                | 15                                |                              |              |                      |
|           |                                       |                                                   |                                                |                                                 |                                                 | Help 🔻                                   |                                   |                              |              |                      |
|           | Carnet                                | ltinerary                                         | Customs<br>operations                          | Vehicle info                                    | Consignments                                    | Send                                     |                                   |                              |              |                      |
|           | •                                     | 6-                                                | 6-                                             | 0                                               | 0                                               | -0                                       |                                   |                              |              |                      |
|           |                                       |                                                   |                                                |                                                 | Ĩ                                               | 70                                       | 1                                 |                              |              |                      |
|           |                                       |                                                   |                                                |                                                 |                                                 | <u> </u>                                 |                                   |                              |              |                      |
|           | 1. Suppor<br>2. On TIR<br>3. If you a | t information v<br>Carnet page,<br>re not able to | vill come auto<br>indicate the<br>proceed plea | matically uni<br>FIR Carnet ni<br>use check the | ess the 'Don't<br>umber and its<br>data and try | Show tutor<br>Validity dat<br>again Or c | ial message<br>ie.<br>ontact vour | s again' box<br>issuing Asso | is ticked.   |                      |
|           |                                       |                                                   | p , p                                          |                                                 |                                                 | -g                                       |                                   |                              |              | ational<br>Transport |
| © 2012 IR |                                       |                                                   |                                                |                                                 |                                                 |                                          |                                   |                              |              |                      |
|           |                                       |                                                   |                                                |                                                 |                                                 |                                          |                                   |                              |              |                      |
|           | Don't show                            | v tutorial messa                                  | ges again                                      |                                                 |                                                 |                                          |                                   |                              | ок           |                      |
|           | $\mathbf{\nabla}$                     |                                                   |                                                |                                                 |                                                 |                                          |                                   |                              |              |                      |

#### Drugi korak: Pot

Na strani *Itinerary (itinerar)* vnesite vse države vašega potovanja v kronološkem vrstnem redu, od prvega natovarjanja do zadnjega razkladanja (tudi če niso izvedeni po postopku TIR). Naštejte vse države na vaši poti, vključno s tranzitnimi državami. Navedite začetek in konec operacije TIR ter vse kraje nakladanja in razkladanja. *V skladu s konvencijo TIR skupno število carinskih uradov odhoda in prihodaza postopke TIR ne sme presegati štiri.* 

Če imate v isti državi več kot eno nakladanje ali razkladanje, vas prosimo, da to državo navedete tolikokrat, kot je potrebno, kot je prikazano v spodnjem primeru.

Na tej strani so polja za dva koraka. Lahko kliknite na gumb + Add step (dodaj korak) vsakič, ko želite dodati še en korak. Ko je dodan korak, bo na zadnji korak samodejno postavljeno Unload goods (raztovoriti blago) in EndTIR (končati TIR). Priporočljivo je, da najprej navedete celotno pot in nato označite ustrezna polja za Load goods (natovoriti blago) / Unload goods (raztovoriti blago) / Start TIR (začni TIR) / End TIR (končaj TIR).

| TIR               | EPD                                   | Re.                    |                             | English                 | •                                                 | IRU Demo Us                                                                 | er 16 🔀                         |
|-------------------|---------------------------------------|------------------------|-----------------------------|-------------------------|---------------------------------------------------|-----------------------------------------------------------------------------|---------------------------------|
| Jean Dupo         | and Transports 16                     |                        |                             | Carles .                | ASPAC<br>Schweizene<br>Asportation<br>Asportation | ther Nutriahrzougweb<br>pusse dis transports is<br>e seizzera dei trasporta | and<br>sutiers<br>tori stradali |
| Home              | EPDs - Company                        | info 🔻                 |                             |                         |                                                   | H                                                                           | lelp 🗸                          |
| New EP            | D - Carnet no. JX6                    | 8359502                | Carnet Itinerary            | Customs V<br>operations | /ehicle info Cor                                  | insignments                                                                 | Send                            |
| Itinerary         |                                       |                        |                             |                         |                                                   | <b>.</b>                                                                    | 0                               |
| Please list all o | of the steps in your itinerary in chr | onological order, even | If TIR operations are not p | Unload goods            | start TIR                                         | End TIR Re                                                                  | emove                           |
| Step 1            | Germany (DEU)                         | •                      | V                           |                         | •                                                 |                                                                             |                                 |
| Step 2            | Poland (POL)                          | •                      |                             | Γ                       | ۲                                                 |                                                                             | ×                               |
| Step 3            | Poland (POL)                          | •                      | V                           |                         | •                                                 | •                                                                           |                                 |
| Step 4            | Ukraine (UKR)                         | •                      | Г                           | Г                       | 0                                                 | 0                                                                           | ×                               |
| Step 5            | ; Russia (RUS)                        | •                      |                             | V                       | •                                                 | ۲                                                                           |                                 |
| 💠 Add step        |                                       |                        |                             |                         |                                                   |                                                                             |                                 |
| Mandato           | bry fields                            |                        |                             | < [                     | Previous                                          | Next >                                                                      |                                 |

V zgornjem primeru je bilo blago naloženo v Nemčiji in operacija TIR odprta na Poljskem. Poleg tega sta bili na Poljskem 2 nakladalni mesti. Ukrajina je bila država na poti in v Rusiji je bilo blago raztovorjeno in operacija TIR je bila zaključena.

Na podlagi teh informacij bo aplikacija TIR-EPD preverila, katerim carinskim uradom je potrebno predložiti TIR-EPD, kot tudi vse obvezne podatke, ki jih carinski organi teh držav zahtevajo.

#### Koristni nasveti:

- Začnite vnašati prve črke države ali njeno ISO kodo s 3 črkami in samodejno se bodo na spustnem seznamu pojavili predlogi za to področje.
- Če vam v skladu s črkami, ki jih vpišete, avtomatsko iskanje predlaga samo eno državo, lahko polje pustite prazno in se bo samodejno zapolnilo.

**Opomba:** Vnesti morate vse države na vaši poti, kar pomeni, da imata državi v 2 zaporednih korakih skupno mejo. Če po pomoti ne vnesete določene države na vaši poti, aplikacija prikaže naslednje opozorilo:

| ltinerary             | 1           | Warning: Invalid itinerary countries                                                | ì   |
|-----------------------|-------------|-------------------------------------------------------------------------------------|-----|
| Please list all of th | he steps in |                                                                                     |     |
|                       | Country     | A Warning: The following countries of your itinerary do not have<br>common borders: | TIR |
| 🚨 Step 1              | Russia (    | • Russia (RUS) -> Turkey (TUR)                                                      | 0   |
|                       |             | Please ensure that you have listed all the countries of your journey.               |     |
| Step 2                | Turkey      | Don't show this warning message again                                               |     |
| 🗣 Add step            |             | Correct itinerary Continue anyway                                                   |     |

Pot lahko popravite ali nadaljujete z ohranitvijo izbrane poti, vendar lahko to vpliva na samodejno izbiro številke podokna na naslednji strani.

Če del vaše poti poteka z ladjo in gre skozi države, navedene v opozorilu, lahko kliknete na **Continue anyway** (Vseeno nadaljuj).

#### Tretji korak: Carinske operacije

Na strani **Customs operations (carinske operacije)** izberite carinske urade na poljih, ki jih je glede na vašo pot predlagala aplikacija. Operacije, za katere je mogoče ustvariti EPD, najdete na polju **Send EPD (pošlji EPD).** V primeru, da v določeno državo ne želite poslati TIR-EPD, lahko odkljukate ustrezno polje na levi. Če je označeno polje pred ustrezno vrstico v **Send EPD** koloni, to pomeni, da bo TIR-EPD poslana carinskim organom tiste države.

Carinski postopek v državah znotraj iste carinske unije predstavlja eno linijo.

Številke strani zvezka se izračunajo avtomatično. V primeru kakršnih koli odstopanj preverite svojo pot na prejšnji strani.

Izberite carinske urade, kjer je to obvezno.

Če vrstica s kraja nakladanja ali razkladanja nima potrditvenega polja **Send EPD** (*pošlji EPD*), lahko v polje napišete prosto besedilo v vednost ustreznemu carinskemu uradu, kot je prikazano spodaj.

Če je na vaši poti država z evrazijsko carino, boste morali na polju *Movement reason (razlog gibanja)* pod ustreznim carinskim uradom izbrati razlog vašega gibanja.

#### Koristni nasveti:

- Začnite vnašati prve črke imena carinskega urada ali njegovo kodo in samodejno se bodo na spustnem seznamu pojavili predlogi za to področje.
- Če vam v skladu s črkami, ki jih vpišete, avtomatsko iskanje predlaga samo eno državo, lahko polje pustite prazno in se bo samodejno zapolnilo.

## ELEKTRONSKA PREDNJAVA TIR (EPD) Priročnik za imetnike zvezka TIR

| TIR          | FPD                                                                                                    |         | English                                                  | TRU Demo User 16 🔀                                                                                                    |
|--------------|----------------------------------------------------------------------------------------------------|---------|----------------------------------------------------------|----------------------------------------------------------------------------------------------------|
| Jean Dup     | ond Transports 16                                                                                                    |         | Carles 1                                                 | ASPACES<br>Schweissicher Nutzilerzeugenband<br>Asposatione siezere die strangom socher<br>Asposatione wozere die strangom strater |
| Home         | EPDs - Company info -                                                                                                 |         |                                                          | Help 🕶                                                                                                    |
| New EP       | D - Carnet no. JX68359502                                                                                             | Carnet  | itinerary Customs Vehl                                   | cle Info Consignments Send                                                                                                    |
| Customs      | operations                                                                                                    |         |                                                          | 0                                                                                                    |
| Based on you | ur itinerary, TIR-EPD's may be sent to the following cou                                                              | Customs |                                                          |                                                                                                    |
| Send EPD     | Load / Departure / Entry                                                                                              | union   | Unload / Destination / Exit                              | VPN #                                                                                                    |
|              | Berlin / free entry field                                                                                             | EU      |                                                          |                                                                                                    |
| ~            | <ul> <li>Poland (Load / Start TIR):</li> <li>POZNAŃ / POZNAŃ OC (PL391010)</li> <li>Send security elements</li> </ul> | EU      | Poland (Destination):<br>KRAKÓW / KRAKÓW OC I (PL        | .351010) ¥ 1-2                                                                                                    |
| V            | <ul> <li>Poland (Load):</li> <li>KRAKÓW / KRAKÓW OC I (PL351010)</li> <li>Send security elements</li> </ul>           | EU      | Poland (Exit):<br>PRZEMYŚL / PRZEMYŚL OC K               | OLEJOWY - 3-4                                                                                                    |
| ~            | <ul> <li>Ukraine (Enter):</li> <li>Krakivets - Korchova (209080200)</li> </ul>                                        |         | Ukraine (Exit):<br>Goptivka - Nehotyeyevka (80)          | J7141800 ▼ 5-6                                                                                                    |
| V            | Russia (Enter): 10101120 / t/p MAPP Nehoteevka (10  Movement reason: Import                                           | CIS     | Russia (End TIR / Unload<br>10103090 / t/p Moskovskij (: | ):<br>10103090 ▼<br>7-8                                                                                                    |

#### Četrti korak: Informacije o vozilu

Na naslednji strani boste morali vnesti podatke o vozilu in za določene države tudi informacije o vozniku, v obsegu, ki ga zahtevajo države na vaši poti, ki so prejele TIR-EPD.

Če želite izbrati predhodno shranjeno vozilo/priklopnik, začnite tipkati številko tablice vozila ali VIN. Aplikacija bo prikazala rezultate iskanja v spustnem seznamu.

| TIR EPD                         |                               |        |           | Engl                  | ish              | 🕶 saturn_eia 🔀                           |
|---------------------------------|-------------------------------|--------|-----------|-----------------------|------------------|------------------------------------------|
| IRU                             |                               |        |           | N. A.                 |                  | BGL<br>Unterwegs nach morgen             |
| Home EPDs ▼ Co                  | mpany info <del>-</del>       |        |           |                       |                  | Help <del>+</del>                        |
| New EPD - Carnet no             | o. XB71320045                 | Carnet | Itinerary | Customs<br>operations | Vehicle info Cor | osignments Send                          |
| Vehicle information             |                               |        |           |                       |                  | <b>1</b>                                 |
| I Truck                         | Enter vehicle #, VIN etc.     | • • •  |           |                       |                  |                                          |
| Trailer                         | Enter vehicle #, VIN etc.     | • • •  |           |                       |                  |                                          |
| Trailer 2                       | Enter vehicle #, VIN etc.     | • • 🔨  |           |                       |                  |                                          |
| Container                       | Transport includes container  | rs     |           |                       |                  |                                          |
| Driver information              |                               |        |           |                       |                  |                                          |
| Driver                          | Enter driver name             | • 🔶 🔨  |           |                       |                  |                                          |
|                                 |                               |        |           |                       |                  |                                          |
| Mandatory fields                |                               |        |           | <                     | Previous         | Next >                                   |
| © 2012 IRU — Terms & Conditions | TIR-EPD v1.4.4 - 01/02/2013 1 | 0:52   |           |                       |                  | International<br>Road Transport<br>Union |

Če želite dodati novo vozilo ali urediti podatke o obstoječem vozilu, uporabite ustrezne ikone zraven polja - *Add (dodaj)* ali *Edit (uredi)* . Če se odločite, da dodate novo vozilo, se bo odprlo okno, kjer lahko vnesete podatke o vozilu.

#### ELEKTRONSKA PREDNJAVA TIR (EPD) Priročnik za imetnike zvezka TIR

| TIR EPD              |                                     |                              |                 | E                     | nglish       | sa sa    | lurn_eia 📱                |
|----------------------|-------------------------------------|------------------------------|-----------------|-----------------------|--------------|----------|---------------------------|
| RU                   |                                     |                              | ANT THE A       |                       |              | BC       | BL Morgen                 |
| lome EPDs 🔻          | Company info 🔹                      |                              |                 |                       |              |          | Help •                    |
| ew EPD - Carne       | et no. XB71320045                   | Carnet                       | Itinerary       | Customs<br>operations | Vehicle info |          | Send                      |
| ehicle information   | Add a new truck                     |                              |                 |                       | 8            | Ū        | i 0                       |
| c.                   | ☑ Vehicle Type☑ Vehicle sub-type    | Truck Trail<br>Goods vehicle | er ( Semi-trail | er                    |              |          |                           |
| T                    | Registration #                      |                              |                 | ]                     |              |          |                           |
| Driver information   | Registration language               | Please select                |                 | 2                     |              |          |                           |
| C                    | 🖬 VIN / Chassis #                   |                              |                 | ]                     |              |          |                           |
|                      | Make                                |                              | ,               | ·                     |              |          |                           |
| Mandatory fields     | Mandatory fields                    |                              | Cancel          | Sa                    | ive I        | s Nex    | t>                        |
| 2012 IRU Terms & Con | ditions — TIR-EPD v1.4.4 - 01/02/20 | 013 10:52                    |                 |                       |              | IRU Inte | ornational<br>Id Transpor |

Na enak način zapolnite podatke o priklopniku / polpriklopniku 2 (če obstaja). Ko vnašate podatke o priklopniku / polpriklopniku, prosimo preverite ustrezni tip vozila – *priklopnik* ali *polpriklopnik*.

Kliknite na polje **Container (zabojnik),** če imate zabojnik. To bo odprlo polje **Container registration number (registrska številka zabojnika).** Če imate več zabojnikov, jih lahko dodate s klikom na **+Add container (dodaj** zabojnik).

Polje za voznika se pojavi le v primeru, če ste EPD poslali v državo, ki ta element zahteva.

Na tej strani se za izpolnjevanje podatkov o vozniku uporablja enak postopek kot za informacije o vozilu. Če želite izbrati predhodno shranjenega voznika, začnite pisati njegovo ime ali priimek. Aplikacija bo prikazala rezultate iskanja v spustnem seznamu.

Če dodate novega voznika, vam bo samodejno ponudilo državljanstvo, ki ga ima vaše podjetje navedeno v profilu. Ampak ga lahko spremenite. Na novo dodani voznik ali vozilo bosta shranjena za kasnejšo uporabo.

#### Peti korak: Tovor (Consignment)

S klikom na **Next (naprej),** boste nadaljevali na naslednji korak, kjer boste morali vnesti podatke o tovoru. Vnos podatkov tukaj je organiziran na osnovi pošiljke in blagovne postavke. Ena pošiljka pomeni eno ali več blagovnih postavk, ki se prevažajo od istega pošiljatelja do istega prejemnika pod enim CMR. Vpisani podatki za tovor se nanašajo na vse blagovne postavke v tej pošiljki.

Na **Consignment page (stran za tovor)** so zgornja štiri polja (**Place of loading - kraj natovarjanja, Place of unloading - kraj raztovarjanja, Country of TIR departure -Država odhoda TIR** in **Country of TIR destination - namembna država** TIR) samodejno zapolnjena na podlagi informacij, navedenih v **Itinerary (opis poti)** in strani **Customs operation (carinske** operacije). Vendar, če imate več krajev za natovarjanje/raztovarjanje, to pomeni, da boste oblikovali več kot eno pošiljko, in v tem primeru izberete kraj natovarjanja/ raztovarjanja iz spustnega seznama, kjer bo posamezna država prikazana samodejno, ko določite kraj nalaganja/razlaganja za ta tovor.

| PD                                     |                                                                                                    |                                                                                                    | E                                                                                                    | nglish                                                                                                    | sati                                                                                                    | urn_eia                                                                                                    |
|----------------------------------------|----------------------------------------------------------------------------------------------------|----------------------------------------------------------------------------------------------------|----------------------------------------------------------------------------------------------------|----------------------------------------------------------------------------------------------------|----------------------------------------------------------------------------------------------------|----------------------------------------------------------------------------------------------------|
|                                        |                                                                                                    | al and the state of the state of the state o | AL -                                                                                                    |                                                                                                    | BC                                                                                                    | 31                                                                                                    |
| PDs  Company info                      |                                                                                                    |                                                                                                    |                                                                                                    |                                                                                                    | and the second second s | Help                                                                                                    |
| Carnet no. XB71320045                  | Carnet                                                                                                    | Itinerary                                                                                                    | Customs<br>operations                                                                                                    | Vehicle info                                                                                                    | Consignments                                                                                                    | Se                                                                                                    |
| 1 of 1                                 |                                                                                                    |                                                                                                    |                                                                                                    |                                                                                                    |                                                                                                    |                                                                                                    |
| Berlin / Zollamt Schöneberg (DE002151) | C                                                                                                    | Country of TIR<br>departure                                                                                                    | Poland                                                                                                    |                                                                                                    |                                                                                                    | •                                                                                                    |
| 10103090 / t/p Moskovskij (10103090)*  | 0                                                                                                    | Country of TIR destination                                                                                                    | Russia                                                                                                    |                                                                                                    | 2.9                                                                                                    | •                                                                                                    |
| Payment by credit card                 |                                                                                                    |                                                                                                    |                                                                                                    |                                                                                                    |                                                                                                    |                                                                                                    |
|                                        |                                                                                                    |                                                                                                    |                                                                                                    |                                                                                                    |                                                                                                    |                                                                                                    |
| Start typing to search                 | • 🔨 🔽                                                                                                    | Same original                                                                                                    | consignor                                                                                                    |                                                                                                    |                                                                                                    |                                                                                                    |
|                                        |                                                                                                    |                                                                                                    |                                                                                                    |                                                                                                    |                                                                                                    |                                                                                                    |
| Start typing to search                 | • 🔨 🔽                                                                                                    | Same final cor                                                                                                    | nsignee                                                                                                    |                                                                                                    |                                                                                                    |                                                                                                    |
| ocuments (0)<br>locument               |                                                                                                    |                                                                                                    |                                                                                                    |                                                                                                    |                                                                                                    |                                                                                                    |
|                                        |                                                                                                    | c                                                                                                    | Cancel                                                                                                    | Save                                                                                                    | Add go                                                                                                    | ods                                                                                                    |
|                                        | Ds  Company info Carnet no. XB71320045 Carnet no. XB71320045 I of 1 Berlin / Zollamt Schöneberg (DE002151) 10103090 / t/p Moskovskij (10103090) Payment by credit card Payment by credit card Start typing to search Start typing to search Cocuments (0) Cocument | Ds  Company info Carnet Carnet no. XB71320045 Carnet Carnet Carne | Ds  Company info Carnet no. XB71320045 Carnet no. XB71320045 Carnet no. XB714 Carnet no. XB714 Carnet no. XB71 | Ds Company info Carnet Company info Carnet no. XB71320045<br>1 of 1<br>Berlin / Zollamt Schöneberg (DE002151)<br>10103090 / t/p Moskovskij (10103090)<br>Payment by credit card<br>Start typing to search<br>Start typing to search<br>Start typing to search<br>Carnet Inerary Customs<br>Carnet Inerary Customs<br>Carnet Inerary Custo | Ds Company info Carnet no. XB71320045                                                                                                    | Ds Company info     Carnet no. XB71320045     Carnet no. XB71320045     Iof1     Berlin / Zollamt Schöneberg (DE002151)     Country of TIR<br>departure     I0103090 / t/p Moskovskij (10103090)     Carnet typing to search     Start typing to search     Start typing to search <td< td=""></td<> |

Enako načelo kot za izpolnjevanje podatkov o vozilu in vozniku na prejšnjem zaslonu se uporablja za izbiro/dodajanje in urejanje **Consignor (pošiljatelja)** in **Consignee (prejemnika)** na naslednjem zaslonu. Poleg tega okno za vnašanje novega pošiljatelja/prejemnika daje možnost dodajanja prevoda v ruščino (cirilica) s klikom na **+ Add translation (dodaj** prevod), kar je še posebej uporabno za primere, ko je potrebno TIR-EPD poslati v oboje, v državo evrazijske carine in katero koli drugo državo. Možno je tudi, da je glavni vnos v ruskem jeziku (cirilica) in nato uporabite angleški (ali kateri koli drug jezik v latinici) pri dodajanju prevodov. Ko je prevod dodan, ga je tudi možno odstraniti s klikom na **Remove translation (odstrani** prevod).

Pravilnost številke EORI pošiljatelja / prejemnika lahko preverite s klikom na ikono daljnogleda poleg polja **Consignor/Consignee EORI** (EORI pošiljatelja / prejemnika), ki vas bo preusmerila na uradno stran Obdavčitev in carinske unije.

| TTR EPD                 |                                     |             |        | Engli | sh   | ▼ s          | aturn_eia 👔                           |
|-------------------------|-------------------------------------|-------------|--------|-------|------|--------------|---------------------------------------|
| RU                      |                                     |             |        | Mar . |      | B            | GL                                    |
| lome EPDs 🔻             | Company info 🝷                      |             |        |       |      |              | Help 🔻                                |
| ew EPD - Car            | New consignee                       |             |        |       | 8    | Consignments | Send                                  |
|                         | Default language                    |             |        |       |      |              |                                       |
| Consignment 1 of        | 🖬 Input language                    | English     | •      |       |      |              |                                       |
| Place of Berli loading  | Name                                | IMPEX       |        |       |      |              | *                                     |
| Place of 1010 unloading | Street and number                   | Central 82  |        |       |      |              | *                                     |
| Transport Dave          | Postal code                         | 22222       |        |       |      |              |                                       |
| charges                 | City                                | Moscow      |        |       |      |              |                                       |
| Consignor               | Country                             | Russia      | •      |       |      |              |                                       |
| Consignor BER           | EORI                                |             |        |       |      |              |                                       |
| Consignee               | + Add translation                   |             |        |       |      |              |                                       |
| Consignee               |                                     |             |        |       |      |              |                                       |
| Attached docume         | Mandatory fields                    |             | Cancel | Sa    | ve   |              |                                       |
| + Add docume            | ent                                 |             |        |       |      |              |                                       |
| Mandatory fields        |                                     |             | Ca     | incel | Save | Add g        | oods >                                |
|                         |                                     |             |        |       |      |              |                                       |
| 2012 IRU — Terms &      | Conditions — TIR-EPD v1.4.7 - 04/02 | /2013 09:21 |        |       |      | RU #         | nternational<br>bad Transport<br>bion |

Če vaša pot vključuje države EU, so na tej strani prikazana polja **Same original** consignor (enak prvotni pošiljatelj) in **Same final consignee** (enak končni prejemnik) (glej zgoraj). Potrjevanje je privzeto. Če vaš prvotni pošiljatelj/končni pošiljatelj ni isti kot pošiljatelj/prejemnik, potem počistite to polje (-a), za tem se bodo pojavila polja **Original consignor** (prvotni pošiljatelj) in **Final cosignee** (končni prejemnik), kjer vnesete podatke na isti način kot izbiranje/dodajanje in urejanje podatkov, ki je opisano zgoraj.

TIR-EPD Navodila za uporabo

V istem odseku navedite dokumente, ki zajemajo vse blagovne postavke v tovoru. Če obstajajo dokumenti, ki se nanašajo na določeno blagovno postavko tovora, jih lahko še dodatno navedete na ravni blagovnih postavk. S klikom na *Add document (dodaj dokument)* boste odprli ustrezen del za izpolnjevanje podatkov o priloženem dokumentu. Če želite dodati drug dokument, kliknite +*Add dociment (dodaj* dokument). Ko končate z dodajanjem priloženih dokumentov, lahko kliknete bodisi na gumb *Save (shrani)* in si ogledate povzetek strani ali gumb *Add goods (dodaj* blago), da nadaljuje na strani s podrobnostmi o blagu. Ne glede na to, kateri gumb ste izbrali, bodo vaši podatki shranjeni.

| TIR E                  | ח 🗖        |                                      |                             | E                     | nglish       | ▼ sa         | turn_eia   |
|------------------------|------------|--------------------------------------|-----------------------------|-----------------------|--------------|--------------|------------|
| U                      |            |                                      | .~~                         | mint                  |              | B            |            |
| ome EP                 | Ds 🕶       | Company info •                       |                             |                       |              |              | Help       |
| w EPD -                | Carne      | t no. XB71320045                     | Carnet tilnerary            | Customs<br>operations | Vehicle info | Consignments | Send       |
| onsignment             | 1 of 1     |                                      |                             |                       |              |              |            |
| Place of loading       | Berlin / 2 | Zollamt Schöneberg (DE002151)        | Country of TIR<br>departure | Poland                |              |              | •          |
| Place of unloading     | 1010309    | 0 / t/p Moskovskij (10103090)*       | Country of TIR destination  | Russia                |              |              | •          |
| Transport<br>charges   | Payment    | by credit card 🔹                     |                             |                       |              |              |            |
| Consignor<br>Consignor | BERLIN     | EXPORT (Berlin Germany) 🔻            | 🐓 🧙 🔽 Same original         | consignor             |              |              |            |
| Consignee              | IMPEX (    | Moscow Russia) 🔹 🔹                   | 🐓 🤦 🔽 Same final co         | nsignee               |              |              |            |
| Attached do            | ocuments   | (2)                                  |                             |                       |              |              |            |
| 1 CMR                  | - Road co  | nsignment note - [CMR1111] - [27/02/ | 2013]                       |                       |              |              | 8          |
| 2                      | ment type  | Commercial invoice 🔹                 | Document                    | No. INV1111           | 1            |              |            |
| Document               | language   | English 💌                            | Document :                  | date 27/02/2          | 013          |              |            |
| + Add de               | ocument    |                                      |                             |                       |              |              |            |
| Mandatory fie          | lds        |                                      |                             | Cancel                | Save         | Add go       | oods >     |
|                        |            |                                      |                             |                       |              |              | ernational |

Kliknite Add goods (dodaj blago), da izpolnite podatke o prvi blagovni postavki.

Na strani z Goods information (informacije o blagu) v ustrezno polje vpišite TARIC (ali TNVED) kodo - v tem primeru polje Goods description (opis blaga) ostane prazno za ročni vnos, ali pa kliknite na ikono daljnogled in pojavilo se vam bo okno Search TARIC (or TNVED) code (poišči kodo TARIC ali TNVED).

V to okno vtipkajte bodisi popolno kodo TARIC (ali TNVED) ali vsaj 4 mesta te kode in nato kliknite na gumb **Search (iskanje).** Izberete lahko tudi **Second language** (*drugi jezik),* da si v drugem jeziku ogledate opise kod. Jeziki na seznamu so odvisni od razpoložljivosti opisov kode v teh jezikih. Ta možnost je na voljo za referenčne namene za tiste uporabnike, ki želijo, da se opis blaga preveri v njihovem jeziku.

| Company info -<br>Came<br>no. XB71320045 (©<br>Item 1 of 1<br>ARIC codes                                                                                                    | t theray Customs Vehicle info Con<br>operations                                                                                                    | Help<br>algoments Se                                                                                                    |
|----------------------------------------------------------------------------------------------------|----------------------------------------------------------------------------------------------------|----------------------------------------------------------------------------------------------------|
| Company info +<br>no. XB71320045 (© 4<br>Item 1 of 1<br>ARIC codes                                                                                                    | t Itherary Customs Vehicle Info Con                                                                                                    | Help<br>signments Se                                                                                                    |
| no. XB71320045                                                                                                    | t Itinerary Customs Vehicle info Con                                                                                                    | eignments Se                                                                                                    |
| Item 1 of 1                                                                                                    | C                                                                                                    | ,                                                                                                    |
| ARIC codes                                                                                                    | 6                                                                                                    |                                                                                                    |
| ARIC codes                                                                                                    | 6                                                                                                    |                                                                                                    |
| ARIC codes                                                                                                    | ۵                                                                                                    | 9                                                                                                    |
|                                                                                                    |                                                                                                    | <b></b>                                                                                                    |
| Codes 950430 Fi                                                                                                    | irst language English                                                                                                    | *                                                                                                    |
| Seco                                                                                                    | nd language Polish                                                                                                    | <b>^</b>                                                                                                    |
|                                                                                                    |                                                                                                    | -                                                                                                    |
| Sea                                                                                                    | rch                                                                                                    |                                                                                                    |
|                                                                                                    |                                                                                                    |                                                                                                    |
| English                                                                                                    | Polish                                                                                                    |                                                                                                    |
| DYS, GAMES AND SPORTS REQUISITES;<br>ARTS AND ACCESSORIES THEREOF                                                                                                    | 95 ZABAWKI, GRY I ARTYKUŁY SPORTOWE; ICH<br>CZEŚCI I AKCESORIA                                                                                                    |                                                                                                    |
| 4 Video game consoles and machines, articles<br>for funfair, table or parlour games, including<br>pintables, billiards, special tables for casino<br>games and automatic bowling alley<br>equipment | 9504 Konsole i urządzenia do gier wideo, sprzęt<br>do gier towarzyskich, stołowych lub<br>salonowych, włączaje o biardy elektryczne,<br>stoły bilardowe, specjalne stoły do gier<br>rozgrywanych w kasynach oraz                                                                                                 |                                                                                                    |
| 50430 Other games, operated by coins,<br>banknotes, bank cards, tokens or by<br>any other means of payment, other<br>than automatic bowling alley<br>equipment                                      | wyposażenie automatycznych kręgielni<br>950430 Pozostałe gry uruchamiane monetami,<br>banknotami, kartami bankowymi,<br>żetonami lub jakimikolwiek innymi<br>środkami planiczymi, jinje nić sprzęt                                                                                                    |                                                                                                    |
| 95043010 Games with screen                                                                                                    | 95043010 Grv z ekranem                                                                                                    |                                                                                                    |
| 95043020 Other games                                                                                                    | 95043020 Pozostałe                                                                                                    | 8                                                                                                    |
| 2504-2070 Fans                                                                                                    | 95043090 Części                                                                                                    |                                                                                                    |
|                                                                                                    |                                                                                                    |                                                                                                    |
|                                                                                                    |                                                                                                    | *                                                                                                    |
|                                                                                                    | Close                                                                                                    |                                                                                                    |
| )                                                                                                    |                                                                                                    |                                                                                                    |
|                                                                                                    | Seco<br>English<br>XYS: GAMESS AND SPORTS RECUISITES:<br>RTS AND ACCESSORIES THEREOF<br>4 Video game consoles and machines, articles<br>pintables, billands, special tables for casino<br>games and automatic bowling alley<br>equipment<br>95043010 Games with screen<br>95043020 Other games<br>95043090 Parts | Second language     Polish       Second language       Polish         English     Polish         YS, GAMES AND SPORTS REQUISITES:       4 Video game consoles and machines, articles<br>for funfair, tablic or parlour games, including<br>pintables, billiards, special tables for casing<br>genupment       50430     Cher games, operated by coins.<br>any other means of payment, other<br>than automatic bowling alley<br>equipment       5043010     Games with screen       95043020     Other games       95043090     Parts       95043090     Parts   Source Close Close |

Samo kode v modrem (s povezavami) izpolnjujejo carinske kriterije za posamezno državo (-e). Kliknite na želeno kodo v modri barvi in vstavljena bo v polje *TARIC* (aliTNVED) commodity code (*TARIC tarifna oznaka*) na strani Goods information (podatki o blagu). V tem primeru se bo polje Goods description (opis blaga) samodejno napolnilo z opisom, ki ustreza tej kodi, in v jeziku, ki je odvisen od tega, iz katerega dela tabele (npr. angleško, poljsko ali ruska cirilica) ste izbrali želeno kodo. Vendar pa lahko urejate ali dopolnjujete te podatke ali jih izbrišete, da vstavite opis, ki je po vašem

TIR-EPD Navodila za uporabo

mnenju bolj primeren, upoštevati pa morate, da se mora opis ujemati z opisom, ki je naveden v ustreznem zvezku TIR.

Ker aplikacija izračunava in prikazuje vsa obvezna polja, ki temeljijo na izbrani poti, in v našem primeru itinerar vključuje evrazijsko carino, lahko stran **Goods information** (podatki o blagu) prikazuje tako polja za kode TARIC kot tudi za TNVED.

Če je bila vaša TIR-EPD poslana tako državam carinske unije kot tudi drugim državam, mora biti opis blaga napisan tako v latinici kot tudi v ruskem jeziku z uporabo cirilice. Če želite dodati opis blaga v drugem jeziku, kliknite **+Add another language and description** (*dodaj drug jezik in* opis).

TNVED kodo lahko vnesete na enak način kot TARIC kodo, le da v tem primeru opisujete blago v ruskem jeziku in uporabljate cirilico v polju **Goods description 2 (opis blaga** 2), ali pa kliknite na ikono daljnogled in pojavilo se vam bo okno **Search TNVED** code (iskanje TNVED kode).

V oknu **Search TNVED code (iskanje TNVED kode)** si lahko opis blaga, ki ustreza TNVED kodi, ogledate v angleščini in ruščini. *Polje* **Goods description (opis blaga)** bo izpolnjen v angleškem ali ruskem jeziku, odvisno od tega, iz katerega dela tabele (angleški ali ruski) ste izbrali zahtevano kodo. Vendar pa je potrebno opozoriti, da je za države evrazijske carine potrebno zagotoviti opis blaga v ruskem jeziku s cirilico, zato je priporočljivo, da izberete kode TNVED v delu tabele, ki so v ruščini.

#### Opomba:

- Za opis blaga v latinici so sprejeti naslednji simboli: a-z, A-Z, 0-9, "-", ")", "(", ",", ".","/".
- Za opis blaga v cirilici so sprejeti naslednji simboli a-z, A-Z, 0-9,а-я, А-Я, "-", ")", "(", ",", ".", "/".
- Če opis samodejno vnesenega blaga navaja "Drugo" ali podobno splošno ime skupine blaga, ki vključuje besedo "drugo" (na primer "Druge igre"), se priporoča, da ročno vnesete opis elementa prevažanega blaga v skladu z vašimi prevoznimi listinami.

| TIR            | FPD                            |                                                                                   |          |      |                            | E                     | nglish                                           | ▼ sa                                               | turn_eia |
|----------------|--------------------------------|-----------------------------------------------------------------------------------|----------|------|----------------------------|-----------------------|--------------------------------------------------|----------------------------------------------------|----------|
| U              |                                |                                                                                   |          | 17.0 |                            | 147-1<br>(47)         |                                                  | B                                                  |          |
| ome            | EPDs 🕶                         | Company info -                                                                    |          |      |                            |                       |                                                  |                                                    | Help     |
| w EP           | D - Carnet                     | t no. XB71320045                                                                  | Ca<br>(  | amet | Itinerary                  | Customs<br>operations | Vehicle info                                     | Consignments                                       | Ser      |
| onsignn        | nent 1, Goods                  | s Item 1 of 2                                                                     |          |      |                            |                       |                                                  |                                                    |          |
| Goods i        | nformation                     |                                                                                   |          |      |                            |                       |                                                  |                                                    |          |
| 🖬 TA           | RIC commodity co               | de 950450                                                                         |          | 8 🖻  | TNVED common               | odity code            | 95045000                                         | 01                                                 |          |
| Goods          | description langua             | ge English                                                                        | •        |      | Goods description la       | nguage 2              | Russian                                          |                                                    | •        |
| E              | Goods descripti                | on Video game consoles and<br>machines, other than those<br>of subheading 9504 30 | <u> </u> |      | Goods des                  | scription 2           | консоли д<br>оборудова<br>видеоигр,<br>указанных | ля видеоигр и<br>ние для<br>кроме<br>кв субпозиции |          |
|                | - 1                            | Remove translated description                                                     | ~        |      |                            |                       | ,                                                |                                                    |          |
|                | Gross ma                       | 5000                                                                              | ka.      |      |                            |                       |                                                  |                                                    |          |
| Additional     | Unit of Measureme              | ent Piece                                                                         |          |      |                            | Quantity              |                                                  |                                                    |          |
|                |                                |                                                                                   | _        |      |                            |                       | E00000                                           |                                                    | _        |
|                | Castein                        | Euro Member Countries (EU                                                         | •        |      |                            | e amount              | 300000                                           |                                                    |          |
| De             | naerous goods op               | de DE33333                                                                        | -        |      |                            |                       |                                                  |                                                    |          |
|                | ngerous goods oo               |                                                                                   |          |      |                            |                       |                                                  |                                                    |          |
| Package        | es (1)                         |                                                                                   |          |      |                            |                       |                                                  |                                                    |          |
| <b>v</b> 1     | 00 x Pallet (PX) -             | [No]                                                                              |          |      |                            |                       |                                                  |                                                    |          |
| П              | ype of packages                | Pallet (PX)                                                                       |          |      | Number of packages         | 100                   |                                                  |                                                    |          |
| 🖬 Mai          | rks and numbers                | No                                                                                |          | E    | Marks and nos.<br>language | English               |                                                  | *                                                  |          |
| +/             | Add package                    |                                                                                   |          |      |                            |                       |                                                  |                                                    |          |
| Attache<br>+ / | d documents ((<br>Add document | ))                                                                                |          |      |                            |                       |                                                  |                                                    |          |
|                |                                |                                                                                   |          | _    |                            |                       |                                                  |                                                    |          |
| 🖬 Manda        | tory fields                    |                                                                                   |          |      | Cancel                     | Sav                   | /e A                                             | dd another i                                       | item >   |

Vnesite preostale podatke na tej strani.

#### Opomba:

- Seznam jezikov omogoča, da vnesete opis blaga v ruskem jeziku v latinici, in v tem primeru mora biti izbran *Russian (Latin) (ruski jezik (latinica)),* ali opis blaga v ruskem jeziku v cirilici in v tem primeru *mora biti izbran Russia (Cyrillic)* (ruščina (cirilica)).
- Oblika zapisa za težo je enotna za vse jezike in je ustvarjena samodejno, na primer 1 000.00 za tisoč kg (stotice in tisočice so ločene z razmikom, decimalke so od enot ločene s piko).
- Polje Additional units of measurement (dodatne merske enote) s svojim ustreznim poljem Quantity (količina) se pojavi glede na izbrano tarifno oznako, torej za tiste blagovne postavke, za katere se dodatne merske enote uporabljajo. Možne merske enote so privzeto podane v tem polju (npr. število parov za rolerje).
- Za *Invoice currency (valuta računa)* lahko uporabite funkcijo samodejnega iskanja, tako da vnesete prve črke države ali valuto z običajnimi kraticami.

TIR-EPD Navodila za uporabo

- Za Type of packages (vrsta *tovorkov)* lahko uporabite funkcijo samodejnega iskanja, tako da vnesete prve črke vrste embalaže ali njegove običajne kratice.
- Priloženi dokumenti, ki ste jih dodali v koraku: Tovor, veljajo za vse blagovne postavke v tovoru. Vendar, če želite dodati enega ali več priloženih dokumentov, povezanih izključno za določeno blagovno postavko, jih lahko dodate na polju *Attached documents (priloženi dokumenti)* na strani blagovne postavke.

Če imate v tovoru več blagovnih postavk, kliknite na *Add another item (dodaj še eno postavko)* in izpolnite podatke za naslednje blagovne postavke. Ko ste končali, kliknite na *gumb* za *shranjevanje (Save)* in aplikacija vas bo pripeljala do *strani* s *povzetkom tovora (*Consignments summary page), od koder lahko dodate tudi blagovne postavke in druge tovore, če je to potrebno.

S klikom na ikono **Duplicate goods item (podvojitev blagovne podstavke)** lahko uporabite funkcijo kopiranja podatkov določene blagovne postavke in le-to uporabite za naslednjo blagovno postavko s podobnimi informacijami. Kopiran element je zadnji dodan na seznam blagovne postavke. Vse informacije v zvezi s to novo blagovno postavko so skopirane iz prejšnje blagovne postavke. Za spremembo podatkov kopirane blagovne postavke kliknite na ikono **Edit (uredi)** in ustrezno spremenite podatke.

| TIR EPD                 |                      |                   |                   | Eng                   | lish         | ▼ S          | aturn_eia 🔀  |
|-------------------------|----------------------|-------------------|-------------------|-----------------------|--------------|--------------|--------------|
| IRU                     |                      |                   | at we we we we    | MA                    |              | Bunterwegt   | GL.          |
| Home EPDs •             | Company info 🕶       |                   |                   |                       |              |              | Help 🔻       |
| New EPD - Carn          | et no. XB7132004     | Carnet            | Itinerary         | Customs<br>operations | Vehicle info | Consignments | Send         |
| Consignments            |                      |                   |                   |                       |              | Ţ.           | <b>*</b>   0 |
| Consignment 1           | Poland – Belarus     | BERLIN EXPORT (Be | rlin              | TRANS TECH (C         | Geneva Swi   | <u>\</u>     | 8            |
| Goods Item 1            | 810110 - Powders 100 | Pallet            | (100)             | 1 000 kg.             | 1 000 (EU    | R) 🔦         |              |
| Goods Item 2            | 340119 - Other       | Box               | <mark>(33)</mark> | 3 534 534 kg.         | 333 (EU      | R) 🔦         |              |
|                         | Totals:              |                   | 133               | 3 535 534 kg.         | 1 333        | (EUR)        |              |
| + Add goods item        |                      |                   |                   |                       |              |              |              |
| + Add another consignme | ent                  |                   |                   |                       |              |              |              |
|                         |                      |                   |                   | < Design              | daua 🗍       | Nexts        |              |
|                         |                      |                   |                   | < Prev                | nous         | Next>        |              |

Na isti način lahko kopirate tovor, kar je lahko na primer uporabno v primerih, ko je tovor, ki se prevaža na 2 mesti razkladanja, podoben. Ko je tovor kopiran, kliknite na ikono *Edit* > poleg dodanega tovora, da vnesete potrebne spremembe. Podobno uredite elemente blaga znotraj kopiranega tovora.

Na tej strani lahko uporabite tudi funkcije za redno urejanje in brisanje, dodate še lahko eno blagovno postavko iz tovora in dodate še en tovor. Ko končate, kliknite **Next** (naprej).

**Opomba:** Ena pošiljka mora vključevati vsaj eno blagovno postavko.

### Šesti korak: Pošlji (Send)

Naslednja stran vam daje povzetek podatkov, ki ste jih vnesli, vključno s skupnim številom paketov in skupno težo. Prav tako boste obveščeni, kam bo poslan TIR-EPD. Preverite pravilnost podatkov; če je potrebno, se vrnite na prejšnje strani in uredite podatke, tako da pritisnete gumb **Previous** (Predhodno) ali s klikom na zahtevan korak v vrstici napredka.

- 1. Številka EORI bo samodejno vstavljena, če ste jo navedli v *Company general information (splošnih podatkih o podjetju)*.
- 2. Obkljukajte okvirček Accept liability (Sprejem odgovornosti).

V polju **Declaration place** (Kraj deklaracije) vnesite kraj, od koder pošiljate predhodno deklaracijo. Kliknite na **Send EPD (PošIji EDP)**.

#### ELEKTRONSKA PREDNJAVA TIR (EPD) Priročnik za imetnike zvezka TIR

| TIR FPD                                                                                                    |                                                                                        |                                          |              | English                       | satum_eia 🗙                              |
|----------------------------------------------------------------------------------------------------|----------------------------------------------------------------------------------------|------------------------------------------|--------------|-------------------------------|------------------------------------------|
| IRU                                                                                                    | 1                                                                                      |                                          |              |                               | BGCL<br>Unterwegt nach marger            |
| Home EPDs - Cor                                                                                                    | npany info 👻                                                                           |                                          |              |                               | Help 🔻                                   |
| New EPD - Carnet no                                                                                                 | . XB71320045                                                                           | Carnet                                   | Itinerary    | Customs Vehicle<br>operations | info Consignments Send                   |
| Summary                                                                                                    |                                                                                        |                                          |              |                               | <u> </u>                                 |
| TIR Carnet number: XB713                                                                                            | 20045                                                                                  |                                          |              |                               |                                          |
| Departure / Entry :<br>Destination / Exit :<br>Vehicle number :<br>Number of packages :<br>Total weight :<br>EORI : | Germany – Berlin / Zollam<br>Russia – 10103090 / t/p M<br>DE123456<br>130<br>6,000 kg. | t Schöneberg (DE0<br>loskovskij (1010306 | 02151)<br>0) |                               |                                          |
| EPD's will be sent to:<br>Poland - POZNAŃ /<br>Ukraine - Krakivets<br>Russia - 10101120                             | POZNAŃ OC (PL391010)<br>- Korchova (209080200)<br>/ t/p MAPP Nehoteevka (1010          | 01120)                                   |              |                               |                                          |
| Consignment 1 F                                                                                                    | 'oland – Russia                                                                        | BERLIN EXPORT                            | -            | IMPEX                         |                                          |
| <ul> <li>Accept liability</li> <li>Declaration place</li> </ul>                                                     | View liability terms                                                                   | s and conditions                         |              |                               |                                          |
|                                                                                                    |                                                                                        |                                          |              | < Previo                      | Send EPD                                 |
| © 2012 IRU Terms & Conditions                                                                                       |                                                                                        | 13 13:54                                 |              |                               | International<br>Road Transport<br>Union |

## **B.** Funkcije, do katerih je mogoče dostopati iz strani "View my EPD" (ogled moje EPD)

V vsakem trenutku si lahko ogledate kateri koli EPD, ki je bil ustvarjen. Miško lahko premaknete na *EPD* in iz menija izberete *View all EPDs (prikaži vse EPD-je)* ali pa uporabite bližnjico na domačo stran *View recent messages from Custums (ogled zadnjih sporočil od carine)*.

- 1. Na tej strani lahko uporabite funkcijo **Search Messages (poišči sporočila)**, ki omogoča iskanje po TIR EPD po:
  - Številki zvezka TIR,
  - Državi, kjer so bili predloženi TIR-EPD,
  - Imenu in kodi carinskega urada, kjer so bili predloženi TIR-EPD,
  - Registrski številki vozila,
  - Referenčni številki predhodne najave,
  - Obdobju.

Če želite iskati TIR-EPD glede na izbran kriterij, začnite tipkati v polje **Search** messages (poišči sporočila).

 Show filter (pokaži filter) lahko uporabite tudi za ogled TIR-EPD-ev glede na njihov status.

| Show     | Confirmed 🔹                               |
|----------|-------------------------------------------|
|          | All<br>Confirmed                          |
| ar       | Customs request<br>Drafts                 |
| s / Weig | EPD Acknowledgements<br>Rejected<br>Other |
|          | Unsent                                    |

Tabela na tej strani prikazuje eno zbirno vrstico za vsako številko zvezka TIR. Za ogled podrobnosti TIR-EPD za določen zvezek TIR kliknite ikono za širitev (expansion)
 Razširjeni seznam vam bo pokazal TIR-EPD-e, ki so za ta zvezek TIR bili poslani vsem državam - trenutna različica in prejšnje različice. S klikom na ikono širitev (expansion)
 v vrstici, boste videli podrobne podatke: VPN, datum in čas, ko je bila TIR-EPD poslana, njen status in pripisane referenčne številke.

| Home EPDs <b>v</b> Comp              | ny info ▼             |                                   |                          | Help ▼        |
|--------------------------------------|-----------------------|-----------------------------------|--------------------------|---------------|
| EPDs                                 |                       |                                   |                          |               |
| Search Messages:                     | From:                 | To:                               | C                        | lear Filter   |
| Show Rejected                        | •                     |                                   | _                        |               |
| Carnet # Date                        | Final Destination     | Vehicle #                         | Packages / Weigh         | nt            |
| MX68359526 27/03/2013                | Belarus               | AA45679                           | 0 / 0 kg.                | **            |
| XX69168063 25/03/2013                | Russia                | AADDDdadas                        | 2 023 / 5 110 kg.        | *             |
| Current version Se                   | nt : 25/03/2013 09:37 |                                   |                          | ia **         |
| Previous version Set                 | it : 25/03/2013 07:57 |                                   |                          | i <u>⇒</u> ** |
| Previous version Set                 | it : 05/03/2013 10:50 |                                   |                          | <b>⊡</b> **   |
| Previous version Se                  | it : 30/01/2013 14:19 |                                   |                          | <b>i</b> ≧ ** |
| Sent to                              | VPN Date              | Time Statu                        | s Ref. Nun               | nber          |
| PL - BARTOSZYCE / BARTOS<br>OC       | YCE 1 30/01/2013      | 14:19 No more res                 | sponse 13PL1EIA3<br>ed   | 10302 #*      |
| BY - Brest / Nevel                   | 3 30/01/2013          | 14:19 Confirmation re<br>to Custo | ceived - go EIA2103      | 302 ☆▼        |
| BG - Blagoevgrad/ TMU<br>YUGOZAPADNA | 5 30/01/2013          | 14:19 Rejection - C<br>reaso      | heck the<br>n            | <b>袋</b> ▼    |
| RU - 10000000 / FTS ROSS             | II 7 30/01/2013       | 14:19 Sent - Wait f               | for reply                | <b>袋</b> ▼    |
| RO - ARAD / ZONA LIBERA CU           | RTICI 9 30/01/2013    | 14:19 No more res                 | sponse 13ROIS01000<br>ed | 0010633 #*    |
| Previous version Set                 | it : 30/01/2013 13:43 |                                   |                          | **            |
| <b>RX68359519</b> 22/03/2013         | Moldova               | ITSMYBUS                          | 1 354 / 124 kg.          | **            |
| AX69168064 22/03/2013                | Belarus               | 100001                            | 0 / 0 kg.                | <b>∑.</b> 8▼  |

4. V prvem stolpcu lahko kliknite na carinski urad, kjer je bila TIR-EPD predložena, da boste videli zgodovino izmenjave sporočil:

| Message history                          |                                                      | 8 |
|------------------------------------------|------------------------------------------------------|---|
| Messages from:<br>Carnet number:<br>VPN: | BG - Blagoevgrad/ TMU YUGOZAPADNA<br>XX69168063<br>5 |   |
| Date                                     | Time Status ä∞                                       |   |
| - 30/01/2013                             | 14:20 Rejection                                      |   |
| Customs rejected y                       | our declaration.                                     |   |
| Please verify your d                     | ata and submit the pre-declaration again.            |   |
| > 30/01/2013                             | 14:19 Pre-Declaration                                |   |
|                                          |                                                      |   |
|                                          |                                                      |   |
|                                          |                                                      |   |
|                                          |                                                      |   |
|                                          |                                                      |   |
|                                          |                                                      |   |
|                                          | Close                                                |   |

Če je bilo sporočilo iz kakršnega koli razloga zavrnjeno, lahko kliknete na hiperpovezavo **Rejection (zavrnitev),** da si ogledate XML sporočilo, ki vsebuje razlog za zavrnitev:

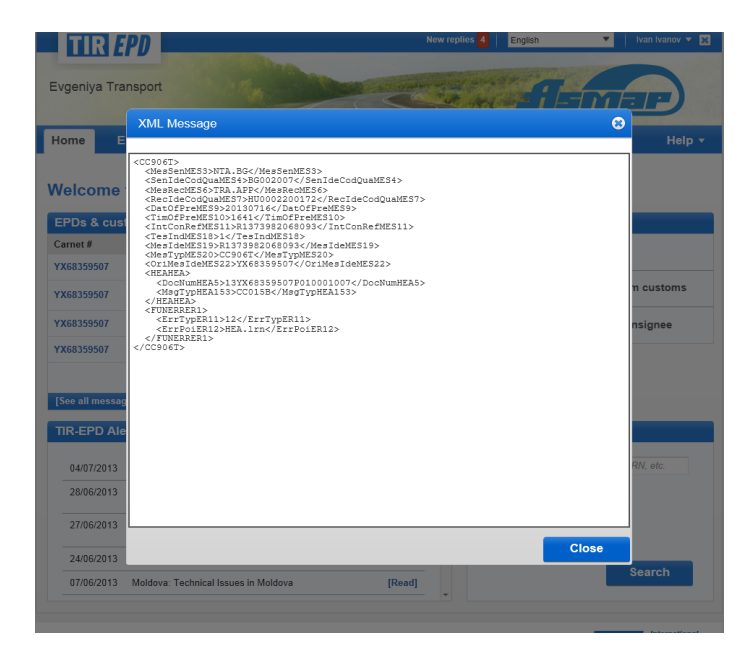

**Opomba:** Vsebino sporočila o zavrnitvi je prav tako mogoče videti iz domače strani TIR-EPD s klikom na hiperpovezavo *Rejection* (Zavrnitev) v sekciji *EPDs* & *customs replies* (EPD-ji in odgovori carine):

| TIR /            | EPD                                                                                       |                      | New rep     | lies 4 English           | ▼ Ivan Ivanov ▼ |
|------------------|-------------------------------------------------------------------------------------------|----------------------|-------------|--------------------------|-----------------|
| geniya Tra       | ansport                                                                                   |                      | all all all |                          | TEP             |
| ome E            | EPDs ▼ Company info ▼                                                                     | Admin 🕶              |             |                          | Help            |
| elcome           | to IRU TIR-EPD                                                                            |                      |             |                          |                 |
| PDs & cus        | toms replies                                                                              |                      |             | Shortcuts                |                 |
| arnet #          | From                                                                                      | Message              |             | 💠 Create new EPD         |                 |
| <b>(68359507</b> | BG - Beloslav/ MP Varna-Feribot                                                           | Rejection            |             |                          |                 |
| K68359507        | PL - BARTOSZYCE / BARTOSZYCE<br>OC                                                        | Rejection            |             | View recent message      | es from customs |
| <b>K68359507</b> | BG - Beloslav/ MP Varna-Feribot                                                           | Rejection            |             | 💠 Add a new Consigno     | or / Consignee  |
| K68359507        | BG - Beloslav/ MP Varna-Feribot                                                           | Rejection            |             |                          |                 |
|                  |                                                                                           |                      |             |                          |                 |
| See all messa    | ges]                                                                                      |                      |             |                          |                 |
| IR-EPD AI        | erts                                                                                      |                      | <b>N</b>    | Search EPDs              |                 |
| 04/07/2013       | TIR-EPD: Croatia and Slovenia                                                             | [Rea                 | d]          | Search by: Carnet #, Cou | ntry, MRN, etc. |
| 28/06/2013       | Poland: System Interruption in Lodz on 3<br>05:00 to 09:00 (GMT)                          | 30/06/2013 from [Rea | d] ≡        | From: dd/mm/yyyy         |                 |
| 27/06/2013       | Czech Republic: The TIR-EPD application is now fully<br>available in Czech Republic again |                      | d]          | To: dd/mm/yyyy           |                 |
| 24/06/2013       | Czech Republic: Technical Issues in Cze                                                   | ch Republic [Rea     | d]          |                          |                 |
|                  |                                                                                           |                      |             |                          | Search          |

- 5. S klikom na ikono **Actions** (*dejanja*) v vsaki vrstici TIR-EPD tabele si lahko:
  - Ogledate in natisnete različico ustrezne TIR-EPD s popolnim povzetkom poslanih podatkov.
  - Natisnete dovolilnico TIR-EPD za vse države, kamor je TIR-EPD bil poslan za določen zvezek TIR ali za eno državo. Dovolilnica TIR-EPD se ustvari v 2 jezikih – v jeziku države, kamor se TIR-EPD pošilja, in v jeziku vmesnika, če se jezik vmesnika razlikuje od jezika države. Dovolilnica TIR-EPD vsebuje natančne podatke, ki se lahko izročijo carinskemu uradniku.
  - Natisnete CMR.
  - Izbrišete osnutek TIR-EPD.
- 6. S klikom na ikono **Duplicate** *EPD* (*podvoji EPD*) in , lahko uporabite to TIR-EPD kot predlogo za ustvarjanje novega TIR-EPD s podobnimi podatki, tako da uredite obstoječe podatke, če je to potrebno.
- 7. S klikom na ikono **View or edit** (*prikažite ali uredite*) S lahko nadaljujete z delom na osnutku EPD.

## PRILOGA 1: SEZNAM STANJA SPOROČIL

| Status                                  | Razlaga                                                                                                    |
|-----------------------------------------|----------------------------------------------------------------------------------------------------|
| NI POSLANO / NI obdelano                | Aplikacija IRU TIR-EPD je v postopku<br>pošiljanja vaše predhodne najave.<br>Preverite TIR-EPD status v nekaj<br>minutah. Če vaše stanje po 10 minutah<br>ostaja enako, vas prosimo, da o tem<br>obvestite vaše združenje ali IRU.                                                                       |
| Poslano - Počakaj na odgovor            | Vaša predhodna najava je bila poslana<br>carinskim organom, ki običajno pošljejo<br>odgovor. Pred odhodom na carino boste<br>morali počakati na njihov odgovor. Če<br>odgovora ne dobite v roku 30 minut<br>potem, ko ste poslali vašo TIR-EPD,<br>prosimo, da to sporočite vašemu<br>združenju ali IRU. |
| Potrditev je prejeta, pojdite na carino | Od carinskih organov je prejet pozitiven odgovor. Številko v stolpcu "Ref. Number" predložite cariniku.                                                                                                    |
| Potrdilo prejeto, pojdite na carino     | Od carinskih organov je prejet pozitiven odgovor. Številko v stolpcu "Ref. Number" predložite cariniku.                                                                                                    |
| Zavrnjeno, preverite razlog             | Carinski sistem je vašo predhodno najavo<br>zavrnil (ni bila sprejeta). Preverite vzrok<br>za zavrnitev ali se obrnite na združenje za<br>pomoč.                                                                                                    |
| Nič več pričakovanih odgovorov          | Ne morete pričakovati več nobenih<br>odgovorov za to predhodno najavo.<br>Ponavadi se to zgodi, ko je vaš tovornjak<br>že zapustil carinski urad, kamor je bil<br>poslana TIR-EPD.                                                                                                    |
| Odgovor prejet                          | Prejeti odgovori na sporočilo za vašo<br>predhodno najavo. Ponavadi se to zgodi,<br>ko je vaš tovornjak že zapustil carinski<br>urad, kamor je bil poslana TIR-EPD.                                                                                                    |
| Poslano - pojdite na carino             | Vaš predhodna najava je bila poslana<br>carinskim organom, ki pa ne odgovorijo.<br>Številko v stolpcu "Ref. Number"<br>predložite cariniku.                                                                                                    |

## PRILOGA 2: SEZNAM IZMENJANIH SPOROČIL

| Vrsta sporočila           | Razlaga                                                                                                    |
|---------------------------|----------------------------------------------------------------------------------------------------|
| Preklic sklepa (IE09)     | Po dodelitvi MRN številke so se carinski<br>organi odločili, da bodo preklicali vašo<br>predhodno najavo.                   |
| Predhodna najava (IE15)   | Predhodna najava poslana carinskim organom                                                                                  |
| Zavrnjeno (IE16)          | Vaša izjava je bila zavrnjena s strani<br>carinskih organov. Izvedite potrebne<br>popravke in še enkrat pošljite EPD.       |
| Dodeljen MRN (IE28)       | Številka MRN je bila dodeljena elektronski<br>predhodni najavi.                                                             |
| Sprostitev (IE29)         | Blago je bilo sproščeno za tranzit.                                                                                         |
| Tranzit zavrnjen (IE51)   | Blago ni bilo sproščeno za tranzit.                                                                                         |
| Problem garancije (IE55)  | Obstaja problem z garancijo TIR.                                                                                            |
| Nadzor (IE60)             | Nadzor sporočilo                                                                                                    |
| Napake (IE907/917)        | Carinski sistem je avtomatsko zavrnil<br>elektronsko predhodno najavo, ker so bile<br>odkrite napake v strukturi sporočila. |
| Prejeto sporočilo (IE928) | Carinski sistem je sposoben obdelati<br>elektronsko predhodno najavo. Struktura<br>sporočila je pravilna.                   |

## PRILOGA 3: POSEBNE INFORMACIJE CARINSKIH ORGANOV

Obstajajo razlike v poslanih in sprejetih sporočilih med TIR-EPD in carinskimi organi. V spodnjih tabelah je prikazano, katera sporočila lahko pošljete in katera je mogoče prejeti od carinskih organov različnih držav glede na vrsto sporočil, ki vsebujejo številko izmenjave podatkov (IE).

#### Tabela A1: Sporočila carini.

| Vrsta<br>sporočila | Predhodna najava<br>(IE15) | Sprememba (IE13) | Zavrnitev (IE14) |
|--------------------|----------------------------|------------------|------------------|
|                    |                            |                  |                  |
| BEL                | Da                         | Ne               | Ne               |
| BGR                | Da                         | Ne               | Da               |
| BIH                | Da                         | Ne               | Ne               |
| BLR                | Da                         | Ne               | Ne               |
| CZE                | Da                         | Ne               | Ne               |
| DEU                | Da                         | Ne               | Ne               |
| EST                | Da                         | Ne               | Ne               |
| FIN                | Da                         | Da               | Ne               |
| FRA                | Da                         | Ne               | Ne               |
| GEO                | Da                         | Ne               | Ne               |
| HUN                | Da                         | Ne               | Da               |
| ITA *              | Da                         | Ne               | Ne               |
| KAZ                | Da                         | Ne               | Ne               |
| LTU                | Da                         | Ne               | Ne               |
| LVA                | Da                         | Ne               | Ne               |
| MAR                | Ne                         | Ne               | Ne               |
| MLD                | Da                         | Ne               | Ne               |
| POL                | Da                         | Ne               | Da               |
| ROU                | Da                         | Ne               | Ne               |
| RUS                | Da                         | Da               | Ne               |
| SRB                | Da                         | Ne               | Ne               |
| SVK                | Da                         | Ne               | Ne               |
| SVN                | Da                         | Ne               | Ne               |
| TUR                | Da                         | Ne               | Ne               |
| UKR                | Da                         | Ne               | Ne               |
| UZB                | Da                         | Ne               | Ne               |

| Vrsta<br>sporočila | Preklic<br>sklepa<br>(IE09) | Napake<br>(IE907/906,<br>IE917) | Problem<br>garancije | Prejeto<br>sporočilo<br>(IE928) | Dodeljen<br>MRN<br>(IE28) | Nadzor<br>(IE60) | Zavrnjeno<br>(IE16) | lzročitev<br>(IE29) | Tranzit<br>zavrnjen |
|--------------------|-----------------------------|---------------------------------|----------------------|---------------------------------|---------------------------|------------------|---------------------|---------------------|---------------------|
|                    | (1200)                      | 12011)                          | (1200)               | (12020)                         | (1220)                    |                  |                     |                     | (1201)              |
| BEL                | Ne                          | Ne                              | Ne                   | Ne                              | Da                        | Ne               | Da                  | Ne                  | Ne                  |
| BGR                | Da                          | Da                              | Da                   | Ne                              | Da                        | Ne               | Ne                  | Da                  | Da                  |
| BIH                | Ne                          | Ne                              | Ne                   | Ne                              | Da                        | Ne               | Da                  | Ne                  | Ne                  |
| BLR                | Ne                          | Ne                              | Ne                   | Ne                              | Da                        | Ne               | Da                  | Ne                  | Ne                  |
| CZE                | Ne                          | Ne                              | Ne                   | Da                              | Da                        | Ne               | Da                  | Da                  | Ne                  |
| DEU                | Ne                          | Ne                              | Ne                   | Ne                              | Da                        | Ne               | Da                  | Ne                  | Ne                  |
| EST                | Ne                          | Ne                              | Ne                   | Ne                              | Ne                        | Ne               | Ne                  | Ne                  | Ne                  |
| FIN                | Ne                          | Da                              | Ne                   | Da                              | Da                        | Ne               | Da                  | Ne                  | Ne                  |
| FRA                | Ne                          | Ne                              | Ne                   | Ne                              | Da                        | Ne               | Da                  | Ne                  | Ne                  |
| GEO                | Da                          | Da                              | Da                   | Da                              | Da                        | Da               | Da                  | Da                  | Da                  |
| HUN                | Da                          | Da                              | Da                   | Da                              | Da                        | Da               | Da                  | Da                  | Da                  |
| ITA                | Ne                          | Ne                              | Ne                   | Ne                              | Da                        | Ne               | Da                  | Da                  | Ne                  |
| KAZ                | Ne                          | Ne                              | Ne                   | Da                              | Da                        | Ne               | Da                  | Da                  | Ne                  |
| LTU                | Da                          | Ne                              | Da                   | Da                              | Da                        | Da               | Da                  | Da                  | Da                  |
| LVA                | Da                          | Ne                              | Da                   | Da                              | Da                        | Da               | Da                  | Da                  | Da                  |
| MLD                | Da                          | Da                              | Da                   | Da                              | Da                        | Da               | Da                  | Da                  | Da                  |
| POL                | Da                          | Da                              | Da                   | Da                              | Da                        | Da               | Da                  | Da                  | Da                  |
| ROU                | Da                          | Ne                              | Da                   | Da                              | Da                        | Da               | Da                  | Da                  | Da                  |
| RUS                | Ne                          | Ne                              | Ne                   | Ne                              | Da                        | Ne               | Da                  | Ne                  | Ne                  |
| SRB                | Ne                          | Ne                              | Ne                   | Ne                              | Ne                        | Ne               | Ne                  | Ne                  | Ne                  |
|                    |                             |                                 |                      |                                 |                           |                  |                     |                     |                     |
| SVK                | Ne                          | Ne                              | Ne                   | Ne                              | Ne                        | Ne               | Ne                  | Ne                  | Ne                  |
| SVN                | Da                          | Da                              | Da                   | Da                              | Da                        | Da               | Da                  | Da                  | Da                  |
| TUR                | Ne                          | Ne                              | Ne                   | Da                              | Da                        | Ne               | Da                  | Da                  | Ne                  |
| UKR                | Ne                          | Ne                              | Ne                   | Ne                              | Da                        | Ne               | Da                  | Ne                  | Ne                  |
| UZB                | Ne                          | Ne                              | Ne                   | Da                              | Da                        | Ne               | Da                  | Da                  | Ne                  |

#### Tabela A2: Sporočila OD carin

| Tabela B: Referenčne številke je treba predstaviti cariniku ob prihodu na cari | nsko |
|--------------------------------------------------------------------------------|------|
| točko                                                                          |      |

| Držav<br>a | Referenč<br>na<br>številka | Primer                  | Opombe                                                                                       |
|------------|----------------------------|-------------------------|----------------------------------------------------------------------------------------------|
| BEL        | MRN                        | 12BE891228208082A0      | Carina zagotovi MRN številko po<br>prejemu EPD.                                              |
| BGR        | MRN                        | 09BG00100500000000      | Carina zagotovi MRN številko po<br>prejemu EPD.                                              |
| BIH        | LRN                        | XB55012056P050006       | Carina sprejem EPD potrdi z LRN<br>številko.                                                 |
| BLR        | MRN                        | 02103/07101A216462      | Carina zagotovi MRN številko po<br>prejemu EPD.                                              |
| CZE        | LRN                        | XX12345678P010002       | Pojdite neposredno na carino, ko<br>je elektronska predhodna najava<br>poslana.              |
| DEU        | MRN                        | 12DE891228208082A0      | Carina zagotovi MRN številko po<br>prejemu EPD.                                              |
| EST        | LRN                        | XX12345678P010003       | Pojdite neposredno na carino, ko<br>je elektronska predhodna najava<br>poslana.              |
| FIN        | MRN                        | 09FI00000000001T1       | Carina posreduje MRN številko po<br>prejemu EPD.                                             |
| FRA        | MRN                        | 11FR00400005956210      | Carina posreduje MRN številko po<br>prejemu EPD.                                             |
| GEO        | LRN                        | XB68017544P050013       | Carina prejem EPD otrdi z LRN.                                                               |
| HUN        | LRN                        | XX12345678P010004       | Madžarskemu cariniku predložite<br>LRN številko po prejemu sporočila<br>o potrditvi (IE928). |
| ΙΤΑ        | MRN                        | 11FR00400005956210      | Carina posreduje MRN številko po<br>prejemu EPD.                                             |
| KAZ        | MRN                        | 39850710/130113/0000040 | Carina posreduje MRN številko po<br>prejemu EPD.                                             |

| LTU | LRN                     | HU00022001721020110054        | Litovskemu cariniku predložite<br>LRN številko po prejemu sporočila<br>o potrditvi (IE928).                                                                     |
|-----|-------------------------|-------------------------------|----------------------------------------------------------------------------------------------------|
| LVA | LRN                     | 00000HU0002200172302M<br>C    | Latvijskemu cariniku predložite<br>LRN številko, ki je bila dodeljena<br>ob pošiljanju TIR-EPD, ali<br>predložite MRN v primeru, da jo je<br>zagotovila carina. |
| MLD | LRN                     | XB68017544P050013             | Po prejemu EPD carina posreduje<br>LRN.                                                                                                    |
| POL | LRN                     | HU000220017213S1070904        | Poljskemu cariniku predložite<br>polno LRN številko ob prejemu<br>sporočila o potrditvi (IE928).                                                                |
| ROU | LRN                     | IRUXX12345678P0100015         | Romunskemu cariniku predložite<br>številko LRN po prejemu sporočila<br>o potrditvi (IE928).                                                                     |
| RUS | Referenčn<br>a številka | 10206040-30-180213-2559-<br>7 | Carina zagotoviti ref. številko. po<br>sprejemu EPD                                                                                                    |
| SVK | LRN                     | IRUJX72968518P0101506         | Pojdite neposredno na carino, ko<br>je elektronska predhodna najava<br>poslana.                                                                                 |
| SVN | LRN                     | IRUMX73618315P051375          | Slovenskemu cariniku predložite<br>številko LRN po prejemu sporočila<br>o potrditvi (IE928).                                                                    |
| SRB | Številka<br>TIR         | številka zvezka TIR           | Ni odgovora od carine                                                                                                    |
| TUR | LRN                     | XB68017544P050013             | Po prejemu EPD carina posreduje<br>LRN                                                                                                    |
| UKR | MRN                     | 12UA20104180303291203         | Carina zagotovi po sprejemu EPD                                                                                                    |
| UZB | LRN                     | XB68017544P050013             | Po prejemu EPD carina posreduje<br>LRN                                                                                                    |